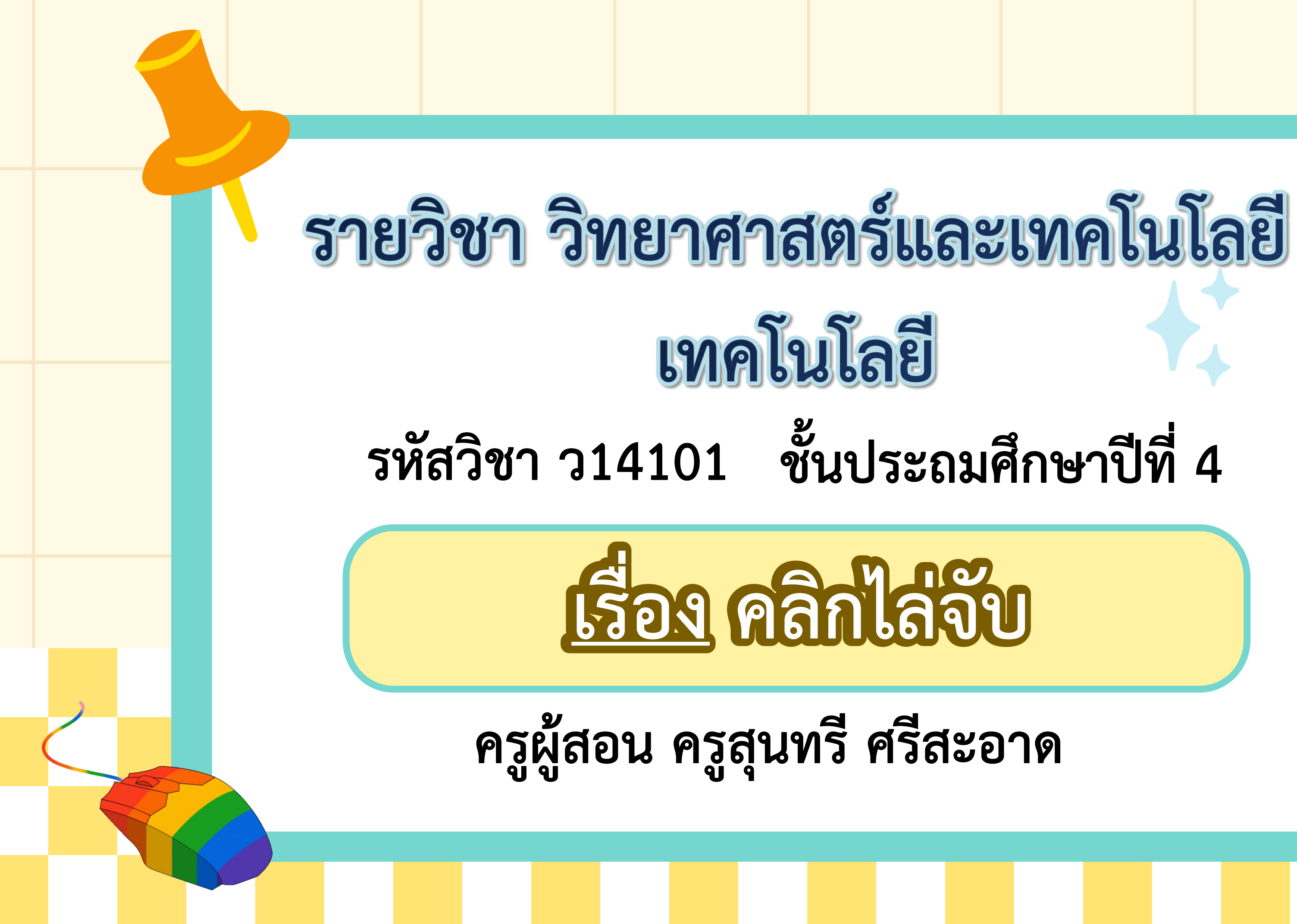

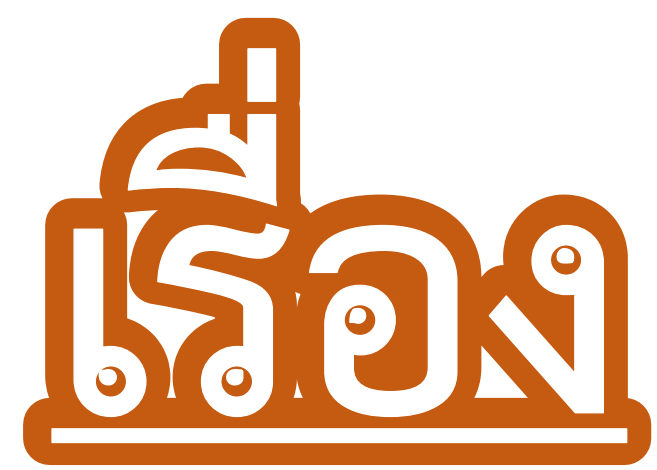

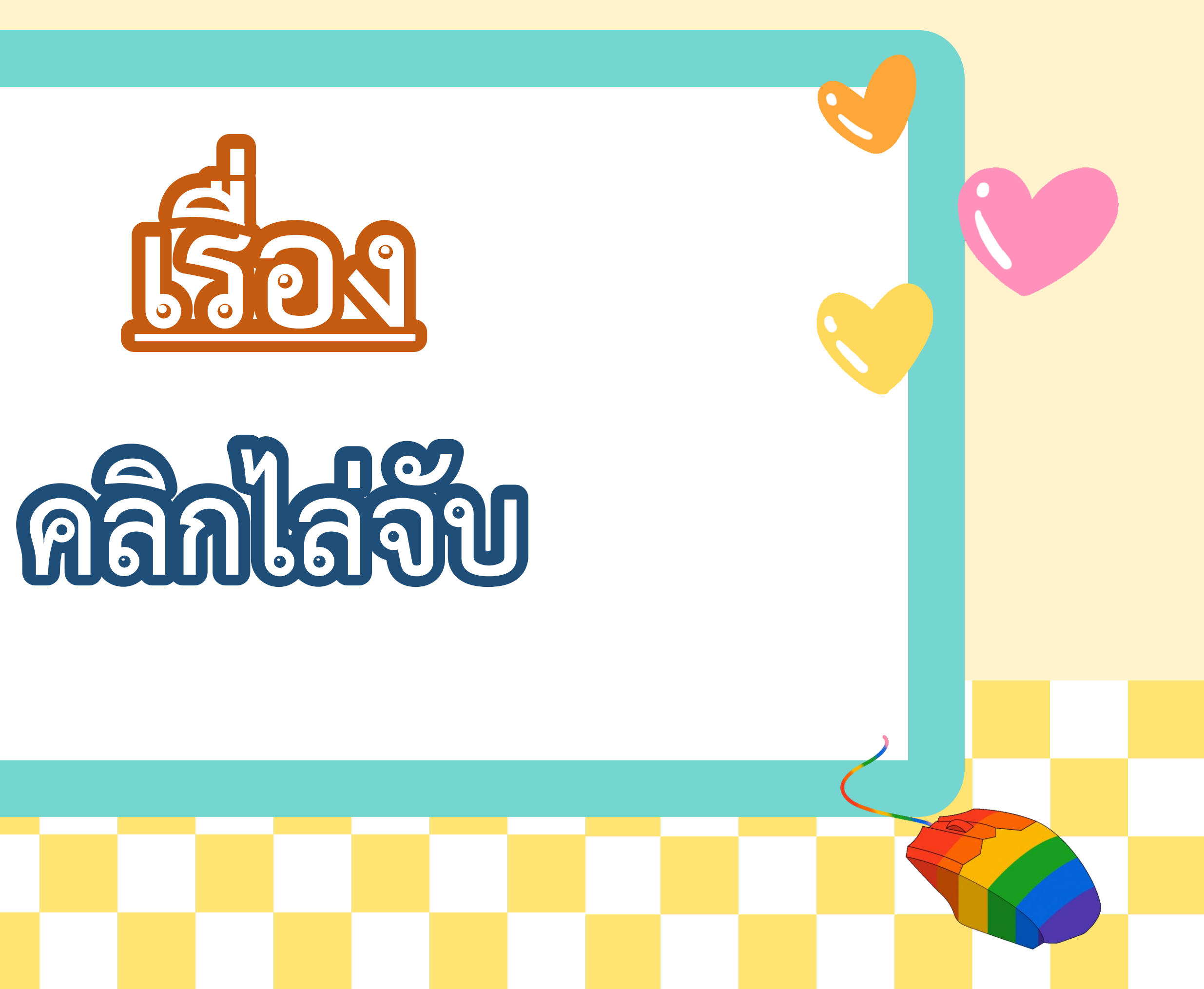

# จุดประสงค์การเรียบรู้

อธิบายการทำงานและการแก้ไขโปรแกรมเมื่อใช้งาน ร่วมกับคำสั่ง when this sprite clicked และ เขียนโปรแกรมที่มีการกำหนดเหตุการณ์ร่วมกับ การใช้ คำสั่ง when this sprite clicked ตามเงื่อนไขที่กำหนด

## MMAN MARK

ให้นักเรียนยกตัวอย่างเกมที่ใช้การคลิก มีเกมไรบ้าง และมีวิธี ในการเล่นเกมนั้นอย่างไร

เกมเกี่ยวกับการคลิกจับคู่ภาพ โดยภาพจะถูกปิดไว้ เมื่อคลิกที่ภาพ ภาพจะถูกเปิดขึ้นมา จากนั้นผู้เล่นจะต้องคลิกที่ภาพอื่นเพื่อจับคู่ หากคลิก ได้ภาพที่เหมือนกันภาพทั้งสองจะหายไปแล้วได้คะแนนเพิ่ม

![](_page_4_Picture_0.jpeg)

ถ้าต้องการเขียนเกมคลิกจับคู่โดยใช้โปรแกรม Scratch ควรใช้ ตัวละครใดบ้างใช้คำสั่งอะไร และมีการทำงานของโปรแกรมอย่างไร อาจจะใช้การจับคู่ตัวละครสัตว์เลี้ยง โดยอิงการทำงานจากเกม จับคู่ภาพ เมื่อได้คู่ที่ถูกต้องภาพจะหายไปและได้คะแนนบวกเพิ่ม

## ເອີຍທູໂຢສແກສມ

•••

## ให้นักเรียนร่วมกันเขียนโปรแกรมตามที่ครูสาธิต จากนั้น สังเกตการทำงานของโปรแกรม

![](_page_5_Figure_2.jpeg)

![](_page_5_Picture_3.jpeg)

![](_page_5_Picture_5.jpeg)

เขียนสคริปต์ให้ตัวละครแมว และตอบคำถามต่อไปนี้

![](_page_6_Figure_3.jpeg)

1.1 ให้ปรับปรุงสคริปต์โตยให้ตัวละครแมวปรากฏตัวแบบสุ่มทุกครั้งที่คลิกธงเขียว และเมื่อคลิกที่ตัวละคร แมว ตัวละครแมวจะหายไป

1.2 นักเรียนเพิ่มบล็อกคำสั่งใตบ้าง คำสั่งนั้นทำหน้าที่อะไร

 เมื่อสังเกตที่ไอคอนธงเขียว 🔪 จะเห็นว่าโปรแกรมมีการทำงานอยู่ตลอดเวลา หากต้องการให้โปรแกรม หยุดทำงาน หลังจากที่ตัวละครแมวหายไป สามารถใช้บล็อกคำสั่ง stop all - เพื่อจบการทำงาน ให้เพิ่มบล็อกคำสั่งนี้ในโปรแกรม นักเรียนเพิ่มบล็อกคำสั่งนี้ไว้ที่ได เพราะอะไร

![](_page_6_Picture_7.jpeg)

## เรื่อง คลิกไล่จับ

### บทบาทครูปลายทาง

ครูให้นักเรียนจับคู่ทำใบงาน 11 เรื่อง คลิกไล่จับ จากนั้นนำเสนอและ อ ภิ ป ร า ย ค ำ ต อ บ ใ น ข้ อ 4 - 5 โดยครูทำการสุ่มนักเรียนเพื่อนำเสนอ ผลงาน นักเรียนจับคู่กันและร่วมกัน เขียนโปรแกรม จากนั้นทำใบงาน 11 เรื่อง คลิกไล่จับ พร้อมบันทึกคำตอบ ลงในใบงานในแต่ละข้อตาม และนำเสนอผลงานที่ครูกำหนด

![](_page_7_Picture_3.jpeg)

## บทบาทนักเรียน

![](_page_7_Picture_5.jpeg)

### 1. เขียนสคริปต์ให้ตัวละครแมว และตอบคำถามต่อไปนี้

![](_page_8_Figure_2.jpeg)

### when this sprite clicked

. .

![](_page_8_Picture_5.jpeg)

- 1.1 ให้ปรับปรุงสคริปต์โดยให้ตัวละครแมวปรากฏตัวแบบสุ่มทุกครั้ง ที่คลิกธงเขียว และเมื่อคลิกที่ตัวละครแมว ตัวละครแมวจะหายไป
- 1.2 นักเรียนเพิ่มบล็อกคำสั่งใดบ้าง คำสั่งนั้นทำหน้าที่อะไร

 เมื่อสังเกตที่ไอคอนธงเขียว 🔊 จะเห็นว่าโปรแกรมมีการทำงาน อยู่ตลอดเวลา หากต้องการให้โปรแกรมหยุดทำงาน หลังจากที่ตัวละคร แมวหายไป สามารถใช้บล็อกคำสั่ง 💷 เพื่อจบการทำงาน โดย ให้เพิ่มบล็อกคำสั่งนี้ในโปรแกรม แล้วนักเรียนเพิ่มบล็อกคำสั่งนี้ไว้ที่ใด เพราะอะไร

3. ถ้าต้องการให้ตัวละครแมวปรากฏตัวนานขึ้น ก่อนย้ายไปปรากฏตัว ที่จุดอื่น จะต้องปรับสคริปต์ที่บล็อกคำสั่งใด อย่างไร ปรับที่บล็อกคำสั่ง. โดยกำหนดค่าเป็น. 4. ให้เขียนปรับปรุงสคริปต์โดยกำหนดเงื่อนไข ดังนี้ - ตัวละครตัวที่ 1 ให้ปรากฏตัวและหายไปในแต่ละจุดอย่างรวดเร็ว ถ้าคลิกที่ตัวละครนี้ ให้จบการทำงาน

4. ให้เขียนปรับปรุงสคริปต์โดยกำหนดเงื่อนไข ดังนี้ - ตัวละครตัวที่ 2 ให้ปรากฏตัวและอยู่ที่จุดนั้นประมาณ 0.4 หรือ 0.5 วินาที ก่อนจะหายตัวไปปรากฏที่จุดอื่น ถ้าคลิกที่ตัวละครนี้ ให้ตัวละครหายไป

- ตัวละครตัวที่ 3 ให้ปรากฏตัวอยู่ค่อนข้างนาน ประมาณ 1 วินาที ขึ้นไป หากคลิกที่โดนตัวละครนี้ ให้ตัวละครเปลี่ยนสี (ใช้บล็อกคำสั่ง ที่อยู่ในกลุ่มบล็อก Looks เพื่อเปลี่ยนสีตัวละคร)

### 5. ให้ตกแต่งโปรเจ็กต์ในข้อ 4 ตามความต้องการของนักเรียน

![](_page_13_Picture_2.jpeg)

![](_page_14_Figure_0.jpeg)

![](_page_15_Picture_0.jpeg)

1. เขียนสคริปต์ให้ตัวละครแมว และตอบคำถามต่อไปนี้

![](_page_16_Figure_2.jpeg)

### when this sprite clicked

. .

![](_page_16_Picture_6.jpeg)

1.1 ให้ปรับปรุงสคริปต์โดยให้ตัวละครแมวปรากฏตัวแบบสุ่มทุกครั้ง ที่คลิกธงเขียว และเมื่อคลิกที่ตัวละครแมว ตัวละครแมวจะหายไป

![](_page_17_Figure_2.jpeg)

![](_page_17_Picture_4.jpeg)

 1.2 นักเรียนเพิ่มบล็อกคำสั่งใดบ้าง คำสั่งนั้นทำหน้าที่อะไร เพิ่มคำสั่งซ่อน (hide) ทำงานเมื่อคลิกที่ตัวละครแมว ตัวละครแมว จะหายไป

![](_page_19_Figure_1.jpeg)

3. ถ้าต้องการให้ตัวละครแมวปรากฏตัวนานขึ้น ก่อนย้ายไปปรากฏตัว ที่จุดอื่น จะต้องปรับสคริปต์ที่บล็อกคำสั่งใด อย่างไร

ปรับที่บล็อกคำสั่ง

![](_page_20_Picture_2.jpeg)

โดยกำหนดค่าเป็น.....<u>1 หรือตามความเหมาะสม</u>

4. ให้เขียนปรับปรุงสคริปต์โดยกำหนดเงื่อนไข ดังนี้ - ตัวละครตัวที่ 1 ให้ปรากฏตัวและหายไปในแต่ละจุดอย่างรวดเร็ว ถ้าคลิกที่ตัวละครนี้ ให้จบการทำงาน

![](_page_21_Figure_2.jpeg)

![](_page_21_Picture_3.jpeg)

4. ให้เขียนปรับปรุงสคริปต์โดยกำหนดเงื่อนไข ดังนี้ - ตัวละครตัวที่ 2 ให้ปรากฏตัวและอยู่ที่จุดนั้นประมาณ 0.4 หรือ 0.5 วินาที ก่อนจะหายตัวไปปรากฏที่จุดอื่น ถ้าคลิกที่ตัวละครนี้

![](_page_22_Picture_2.jpeg)

ให้ตัวละครหายไป

![](_page_22_Picture_5.jpeg)

4. ให้เขียนปรับปรุงสคริปต์โดยกำหนดเงื่อนไข ดังนี้ - ตัวละครตัวที่ 3 ให้ปรากฏตัวอยู่ค่อนข้างนาน ประมาณ 1 วินาที ขึ้นไป หากคลิกที่โดนตัวละครนี้ ให้ตัวละครเปลี่ยนสี (ใช้บล็อกคำสั่ง ้ที่อยู่ในกลุ่มบล็อก Looks เพื่อเปลี่ยนสีตัวละคร)

![](_page_23_Picture_2.jpeg)

### 5. ให้ตกแต่งโปรเจ็กต์ในข้อ 4 ตามความต้องการของนักเรียน

![](_page_24_Picture_2.jpeg)

![](_page_25_Picture_0.jpeg)

### บทบาทครูปลายทาง

ครูและนักเรียนร่วมกันอภิปราย ความรู้ที่ได้จากการทำกิจกรรม และการทำใบงานจากคำถาม ต่อไปนี้

![](_page_26_Picture_2.jpeg)

## บทบาทนักเรียน

### นักเรียนร่วมกันอภิปรายความรู้ ที่ได้จากการทำกิจกรรม และการทำ ใบงานจากการตอบคำถาม

# ดำลามสรุปบทเรียน

ให้นักเรียนบอกหน้าที่ของคำสั่งต่อไปนี้ : คำสั่ง show, hide และ go to random position show : ใช้กำหนดให้แสดงผลตัวละคร hide : ใช้กำหนดให้ซ่อนตัวละคร go to random position : ใช้กำหนดให้ตัวละครสุ่ม ตำแหน่งในการเคลื่อนที่

GAME

![](_page_27_Picture_2.jpeg)

# สสุขายรียาง

คำสั่ง when this sprite clicked เป็นคำสั่งในการกำหนด เหตุการณ์ต่าง ๆ เมื่อตัวละครถูกคลิก สามารถกำหนดการ ทำงานได้ เช่น เมื่อตัวละครถูกคลิกให้ซ่อนหรือแสดงตัวละคร ซึ่งนำไปประยุกต์ใช้สร้างเกมหรือเหตุการณ์ ๆ ที่น่าสนใจได้

GAME

![](_page_28_Picture_2.jpeg)

![](_page_29_Picture_0.jpeg)

![](_page_29_Picture_1.jpeg)

![](_page_29_Picture_2.jpeg)

![](_page_29_Picture_4.jpeg)

![](_page_30_Picture_0.jpeg)

## 1. เครื่องคอมพิวเตอร์ 2. โปรแกรม Scratch 3 3. ใบงาน 12 เรื่อง ประทับภาพ

![](_page_30_Picture_2.jpeg)